# **XPS-Q8**

## Universal High-Performance Motion Controller/Driver

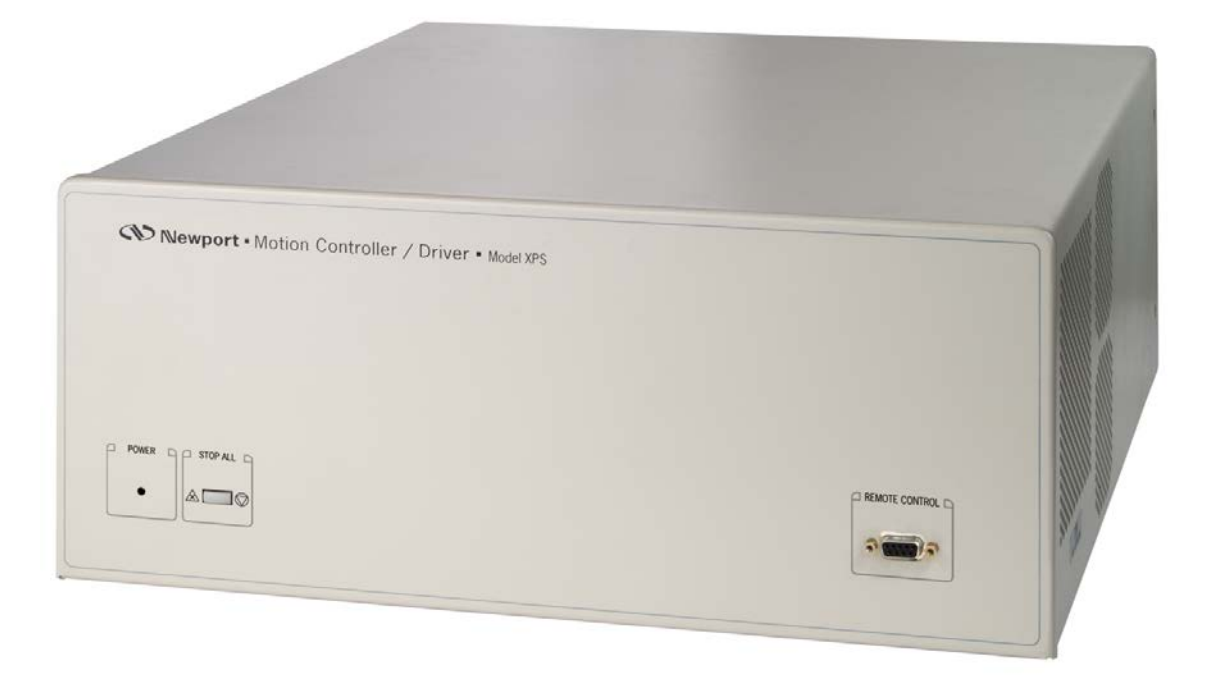

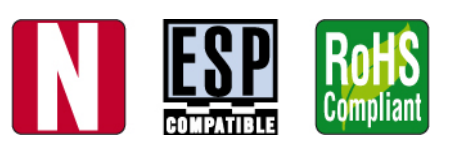

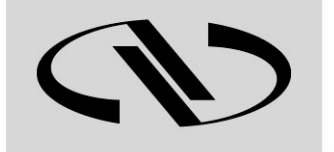

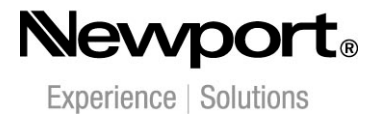

**Release Note** 

V1.3.x

For Motion, Think Newport<sup>™</sup>

## **Confidentiality & Proprietary Rights**

#### **Reservation of Title**

The Newport Programs and all materials furnished or produced in connection with them ("Related Materials") contain trade secrets of Newport and are for use only in the manner expressly permitted. Newport claims and reserves all rights and benefits afforded under law in the Programs provided by Newport Corporation.

Newport shall retain full ownership of Intellectual Property Rights in and to all development, process, align or assembly technologies developed and other derivative work that may be developed by Newport. Customer shall not challenge, or cause any third party to challenge, the rights of Newport.

#### Preservation of Secrecy and Confidentiality and Restrictions to Access

Customer shall protect the Newport Programs and Related Materials as trade secrets of Newport, and shall devote its best efforts to ensure that all its personnel protect the Newport Programs as trade secrets of Newport Corporation. Customer shall not at any time disclose Newport's trade secrets to any other person, firm, organization, or employee that does not need (consistent with Customer's right of use hereunder) to obtain access to the Newport Programs and Related Materials. These restrictions shall not apply to information (1) generally known to the public or obtainable from public sources; (2) readily apparent from the keyboard operations, visual display, or output reports of the Programs; (3) previously in the possession of Customer or subsequently developed or acquired without reliance on the Newport Programs; or (4) approved by Newport for release without restriction.

©2013 Newport Corporation 1791 Deere Ave. Irvine, CA 92606, USA (949) 863-3144

## **Table of Contents**

| Preface                                                                     | <u>ii</u>                                                                                                    |
|-----------------------------------------------------------------------------|----------------------------------------------------------------------------------------------------|
| Confidentiality & Proprietary Rights                                        | <u>ii</u>                                                                                                    |
| Introduction                                                                | 1                                                                                                    |
| Firmware Version Name                                                       | 1                                                                                                    |
| Users files Acces on XPS Controller                                         | 2                                                                                                    |
| Administrator                                                               | 2                                                                                                    |
| User                                                                        | 3                                                                                                    |
| Configuration Files                                                         | 3                                                                                                    |
| system.ref file                                                             | 3                                                                                                    |
| System.ini File for the Standard Version of the XPS-Q8 Controller           | 5                                                                                                    |
| System.ini File for the Precision Platform Version of the XPS-Q8 Controller | 6                                                                                                    |
| Stages.ini File                                                             | 7                                                                                                    |
| Optional Module Management                                                  | 7                                                                                                    |
| New Features                                                                | 7                                                                                                    |
| Not Supported Features                                                      | 8                                                                                                    |
| Web Site                                                                    | 8                                                                                                    |
| Connection to Website                                                       | 8                                                                                                    |
| Web Pages Modifications                                                     | 8                                                                                                    |
| 8.2.1 "Add Custom stage" web page                                           | 8                                                                                                    |
| 8.2.2 "IP Management" web page                                              | 9                                                                                                    |
| 8.2.3 "General" web page                                                    | 10                                                                                                    |
| Communication with Tcl Script from a telnet Session                         | 10                                                                                                    |
| Modification of XPS-O8 Documentation File Names from N30006                 | 5                                                                                                    |
| Installar Dack                                                              | ,<br>10                                                                                                    |
| Installer Pack                                                              | ,<br>10                                                                                                    |
|                                                                             | Confidentiality & Proprietary Rights         Introduction         Firmware Version Name         Users files Acces on XPS Controller         Administrator         Users files Acces on XPS Controller         Administrator         Users files Acces on XPS Controller         Administrator         User         Configuration Files         system.ref file         System.ini File for the Standard Version of the XPS-Q8 Controller         System.ini File for the Precision Platform Version of the XPS-Q8 Controller         System.ini File         Optional Module Management         New Features         Not Supported Features         Web Site         Connection to Website.         Web Pages Modifications       8.2.1       "Add Custom stage" web page       8.2.3       "General" web page         8.2.3       "General" web page         8.2.3       "General" web page |

• Newport,

XPS-Q8

## XPS Universal High-Performance Motion Controller/Driver

## 1.0 Introduction

There are some changes with the new XPS-Q8 Firmware relative to the XPS-C8 Firmware. This document summarizes those changes. For detailed information on those changes refer to the controller manuals.

#### NOTE

The XPS-Q8 pack is fully case sensitive. The folder and file names have to be case sensitive to be recognized by the controller. For example system.ini and System.ini will be interpreted by the controller as two different files.

#### NOTE

The XPS-Q8 firmware installer has two additional features. The first is the ability to enter a new IP address after the upgrade of a controller; the second is the ability to open a text file that contains a number of IP addresses (one per line) and to update all controllers that are listed.

#### NOTE

The XPS-Q8 Firmware uses a Symetrical Multi-Processes (SMP) Operating System which allows the use of a dual core processor. In one processor the Newport Motion Kernel is executed while the second one handles all the other tasks. This brings more stability and resources for applications.

#### NOTE

The XPS-Q8 controller introduces the capability to control stages that utilize an external drive, such as XPS-EDBL, via a passthrough XPS-DRV00P. This feature requires a change to the controller boot up sequence. The smart stage is not tested during boot up but is tested during the execution of the GroupInitialize() function.

### 2.0 Firmware Version Name

The version name of the new firmware is:

- Firmware Standard V1.x.x for Standard controller.
- XPS-Q8 Firmware Precision Platform V1.x.x for Precision Platform controller.

## 3.0 Users files Acces on XPS Controller

#### 3.1 Administrator

With the previous generation XPS-C8 Controller, the Administrator can access the folders as shown in figture 1.a, using FTP protocol. The Administrator's home directory contains *CONFIG Firmware Public* and *WebFiles* folders:

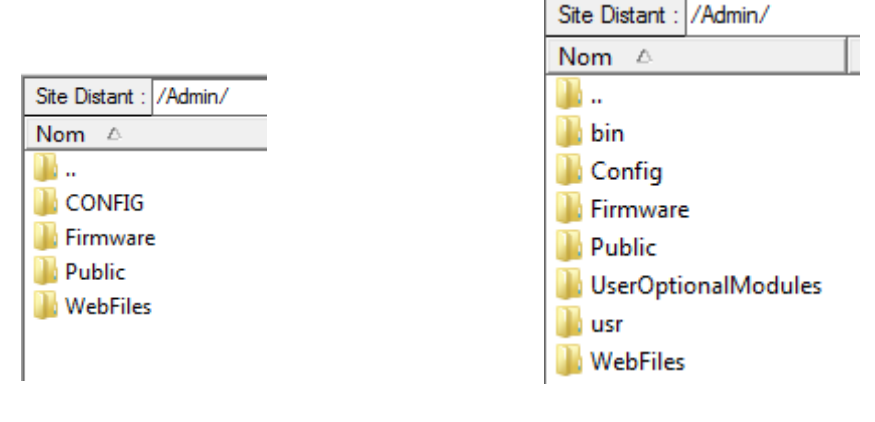

Figure 1.a: Home directory of Administrator user on XPS-C8 controller.

Figure 1.b: Home directory of Administrator user on XPS-Q8 controller.

When connecting to an XPS-Q8 controller with the new generation firmware, the home directory for the Administrator (figure 1.b) includes new folders *bin* and *usr* which contain system files; *Config* is equivalent to the previous *CONFIG* folder. The Administrator can access and modify three folders: Config, Public and UserOptionalModules.

*UserOptionalModules* is a new folder wherein the Administrator can save newly created optional modules, see Fig 2. This folder contains a shared library for the Focus application. The Administrator needs to modify this library only when the Focus interface is used.

| Site Distant : /Admin/UserO           | ptionalModules/ |
|---------------------------------------|-----------------|
| Nom 🛆                                 | Taille          |
| IIII IIII IIIII IIIIIIIIIIIIIIIIIIIII | 19400           |

Figure 2: UserOptionalModules directory.

The *Public* directory contains the folders listed below:

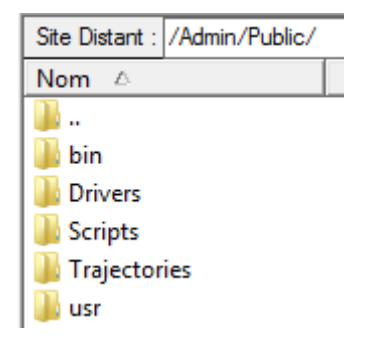

Figure 3: Public directory content of the XPS-Q8 controller

*bin* and *usr* are new folders added to the *Public* directory which contains system files; these directories are not to be accessed by the Administrator..

#### 3.2 User

*Public* is the home directory for a User with no Administrative rights when connecting to the XPS-Q8 controller. Two new folders *bin* and *usr* were added to the *Public* directory for the XPS-Q8 controller; see figures 3.a and 3.b below:

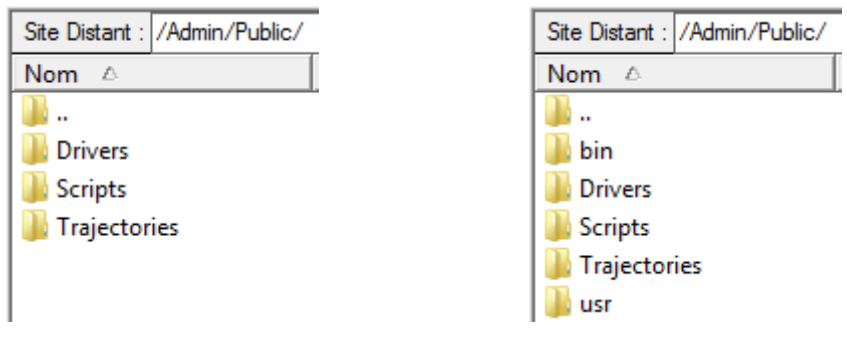

*Figure* 3.a: Home directory of a User on XPS-C8 controller.

*Figure* 3.b: Home directory of User on XPS-Q8 controller.

bin and usr directories must not be accessed by a user.

## **4.0 Configuration Files**

#### 4.1 system.ref file

With the previous generation XPS-C8 controller, external modules (N1231.out, Focus.out, TCL\_API\_drivers.out, WatchDog\_PEAK715.out, RCModule.out, ..) were defined in the *system.ref* configuration file and were includeed in the *ExternalModuleNames* line as shown in figure 4.a:.

| [GENERAL]                         |                                 |
|-----------------------------------|---------------------------------|
| HardwareType = XPS                | ; XPS or SPS                    |
| FirmwareName = MainController     |                                 |
| ExternalModuleNames = N1231B.out, | Focus.out, TCL_API_drivers.out, |
| ISRBaseFrequency = 12e6           | ; Hertz                         |
| CorrectorISRPeriod = 100e-6       | ; seconds                       |
| IRQDelay = 6e-6                   | ; seconds                       |
| DACUpdateDelay = 90e-6            | ; seconds                       |
|                                   |                                 |

*Figure 4a: Declaration of external modules in the system.ref configuration file for the XPS-C8 controller.* 

External modules declaration is changed for XPS-Q8 controller; N1231.out, Focus.out, TCL\_API\_drivers.out, WatchDog\_PEAK715.out, RCModule.out and etc are no longer declared in the system.ref configuration file. For the XPS-Q8 version, only the XPSRemoteControl (RCModule.out) external module is declared in this *system.ref* file.

| [GENERAL]                                                            |                                            |  |  |  |
|----------------------------------------------------------------------|--------------------------------------------|--|--|--|
| HardwareType = XPS                                                   | ; XPS or SPS                               |  |  |  |
| FirmwareName = MainController                                        |                                            |  |  |  |
| ExternalModuleNames = XPSRemoteControl                               |                                            |  |  |  |
| OptionalModuleNames =                                                |                                            |  |  |  |
| ISRBaseFrequency = 12e6                                              | ; Hertz                                    |  |  |  |
| CorrectorISRPeriod = 100e-6                                          | ; seconds                                  |  |  |  |
| IRQDelay = 6e-6                                                      | ; seconds                                  |  |  |  |
| DACUpdateDelay = 90e-6                                               | ; seconds                                  |  |  |  |
| ProfileGeneratorISRRatio = 4                                         |                                            |  |  |  |
| ServitudesISRRatio = 10                                              |                                            |  |  |  |
| GatheringBufferSize = 1000000                                        |                                            |  |  |  |
| DelayBeforeStartup = 0                                               | ; seconds                                  |  |  |  |
| HomingSensorOffset = 0.02                                            | ; units => stages.ini, Homing section      |  |  |  |
| ProfilerPriorityOverrunPatch = Disabled                              | ; Disabled or Enabled                      |  |  |  |
| GantrySecondaryMotorEnableDelay = 1.0                                | ; seconds=> system.ini, Positioner section |  |  |  |
|                                                                      |                                            |  |  |  |
| VelocityAutoTuningParameters = 20 10 15 0.5 0.5                      |                                            |  |  |  |
| Voltage AutoTuningParameters $= 15, 10, 15, 0.5, 0.5$                |                                            |  |  |  |
| Voltagenation uning reliances = 10, 10, 10, 0.0, 0.0                 |                                            |  |  |  |
| Acceleration Autor uning Parameters = 10, 10, 10, 0.3, 30, 1000, 730 |                                            |  |  |  |
| Acceleration Autoscannyr arameters - 10, 10, 0, 0                    |                                            |  |  |  |
| [FEATURES]                                                           |                                            |  |  |  |
| Compensation SystemPreFeedForwardMode = Disabled                     | Disabled or Enabled                        |  |  |  |
| CompensationSystemPostFeedForwardMode = Disabled                     | Disabled or Enabled                        |  |  |  |
| Sompensationoysterni usti eeur orwarainode - Disablea                | , Disabled of Enabled                      |  |  |  |

Figure 4b: System.ref changes for the new XPS-Q8 controller.

Red text in figure 4b indicates the deleted parameters.

The **HomingSensorOffset** parameter is moved to the *Homing* section of the *stage.ini* configuration file and the **GantrySecondaryMotorEnableDelay** parameter is moved to the *Positioner* section of the *system.ini* configuration file.

These changes are valid for both Standard and Precision Platform versions of the XPS-Q8 Controller. See the Programmer's Manual for more details.

#### 4.2 System.ini File for the Standard Version of the XPS-Q8 Controller

The *System.ini* configuration file is modified in the new standard version of the XPS-Q8 controller. The **EncoderIndexOffset** and **EncoderHardInterpolatorErrorCheck** parameters are moved to the Encoder section of the *stages.ini* configuration file.

The **SecondaryPositionerGantry**, **SecondaryPositionerGantryMotorEnableDelay** and **XMotorForceBalance** are newly added parameters to the *system.ini* configuration file. See the Programmer's Manual for more details.

Below is an example of a *system.ini* file; Red text indicates deleted parameters and blue text indicates new parameters.

[GENERAL] BootScriptFileName = BootScriptArguments =

[GROUPS] SingleAxisInUse = ;Single SpindleInUse = XYInUse = XY XYZInUse = MultipleAxesInUse =

[Single] PositionerInUse = Pos

[Single.Pos] PlugNumber = 4 StageName = LTA ;--- *Time flasher* TimeFlasherBaseFrequency = 40e6 ; Hz

;--- Encoder EncoderIndexOffset = => stages.ini, Encoder section EncoderHardInterpolatorErrorCheck = => stages.ini ; Secondary positioner (gantry) SecondaryPositionerGantry = ; Enabled or Disabled SecondaryPlugNumber = SecondaryPositionerGantryEndReferencingPosition = SecondaryPositionerGantryEndReferencingTolerance = SecondaryPositionerGantryEndOffsetAfterInitialization = SecondaryPositionerGantryMotorEnableDelay = ; seconds

#### [XY]

PositionerInUse = Pos InitializationAndHomeSearchSequence = ; XY gantry motor force XMotorForceBalance = ; Enabled or Disabled YOffsetForForceRatio = PrimaryYForceRatio = SecondaryYForceRatio =

Nevport.

#### 4.3 System.ini File for the Precision Platform Version of the XPS-Q8 Controller

The **EncoderIndexOffset** and **EncoderHardInterpolatorErrorCheck** parameters are moved from the *system.ini* configuration file to Encoder section of *stages.ini* file

The PIDBaseFilter; SecondaryPositionerGantry;

**SecondaryPostionerGantryMotorEnableDelay** and **XMotorForceBalance** are newly added parameters to the *system.ini* configuration file. See the Programmer's Manual for more details.

Below is an example of a *system.ini* file; Red text indicates deleted parameters and blue text indicates new parameters.

[GENERAL] BootScriptFileName = BootScriptArguments =

[GROUPS] SingleAxisInUse = ;Single SingleAxisWithClampingInUse = SingleAxisThetaInUse = SpindleInUse = XYInUse = XY XYZInUse = TZInUse = InterlockedGroups = MultipleAxesInUse =

[Single] PositionerInUse = Pos

[Single.Pos] PlugNumber = 4 StageName = LTA ;--- Time flasher TimeFlasherBaseFrequency = 40e6 ; Hz ;--- PID Base filter PIDBaseFilter = ; Enabled or Disabled StaticMass = 0 Viscosity = 0Stiffness = 0:--- Encoder EncoderIndexOffset = => stages.ini, Encoder section EncoderHardInterpolatorErrorCheck = => stages.ini SecondaryPositionerGantry = ; Enabled or Disabled SecondaryPlugNumber = SecondaryStageName = SecondaryPositionerGantryEndReferencingPosition = SecondaryPositionerGantryEndReferencingTolerance = SecondaryPositionerGantryEndOffsetAfterInitialization = SecondaryPostionerGantryMotorEnableDelay = ; seconds

#### [XY]

PositionerInUse = Pos InitializationAndHomeSearchSequence = ; XY gantry motor force

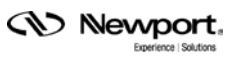

XMotorForceBalance = ; Enabled or Disabled YOffsetForForceRatio = PrimaryYForceRatio = SecondaryYForceRatio =

#### 4.4 Stages.ini File

Some new parameters are added to the stages.ini configuration file:

- EncoderIndexOffset: This parameter is added to the *Position encoder interface parameters* section and used for *Interpolated* and *AquadB* Encoders.
- **EncoderHardInterpolatorErrorCheck:** This parameter is added to the *Position encoder interface parameters* section and used for *Interpolated* Encoders.
- **HomingSensorOffset:** This parameter is added to the *Home search process* parameters section and used for every type of home search process, except the *CurrentPositionAsHome*.

These parameters are valid for both the Standard and Precision Platform versions of the XPS-Q8 controller. See Programmer's Manual for more details.

### 5.0 Optional Module Management

The optional module programming within the XPS-Q8 controller allows managing (execute and stop execution) the program blocks (optional modules) written by the user inside the XPS controller, but with the following conditions:

- Every optional module must be written in C language (GNU with QNX Momentics IDE).
- The optional module file must be placed in the "/Admin/ UserOptionalModules /" in the XPS controller.

### 6.0 New Features

The XPS-Q8 controller has a new feature, RestartApplication() function, that allows restarting the controllers' application without a hardware reboot.

For more details, see the Programmers Manual.

### 7.0 Not Supported Features

Focus process module and Agilent Interferometer features are not supported in the XPS-Q8 controller.

#### 8.0 Web Site

#### 8.1 Connection to Website

Care is to be taken with the XPS-Q8 controller when you login to its website as an Administator and you copy/paste the "Administrator" text from the login page as shown in figure below. At the end of the selected text sometimes there is a space that must be deleted after copy/pasting the selected text in Name and Password entries.

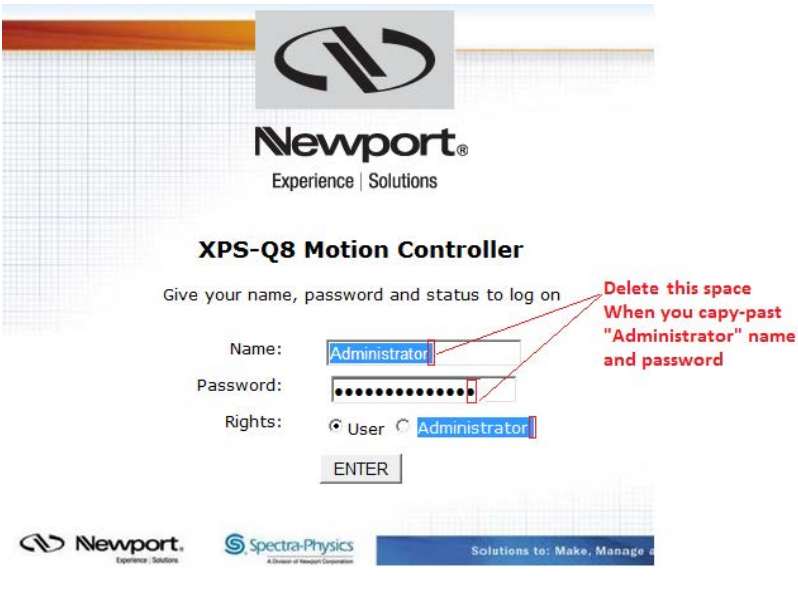

Figure 5: Web site login page of XPS-Q8 controller

#### 8.2 Web Pages Modifications

#### 8.2.1 "Add Custom stage" web page

The web page "Add custom stage" exists only in the Standard XPS-Q8 Controller.

| Stage manual construction                                                                                                    |  |
|----------------------------------------------------------------------------------------------------|--|
| Position servo loop type 🔹 Valid                                                                                                    |  |
| Legeners States     Sector-Physics     Solutions to: Make, Manage and Measure Light <sup>100</sup> Solutions to: Make, Manage and Measure Light <sup>100</sup> |  |

Figure 6: "Add custom stage" web page of the Standard XPS-Q8 Controller.

#### 8.2.2 "IP Management" web page

There are some changes to the format of the "IP Management" web page of the new XPS-Q8 controller website, but the functionality of the web page remains unchanged. The different formats are illustrated below in Figures 7a and 7b.

| IP                        | management           |
|---------------------------|----------------------|
| Static IP configuration   |                      |
| Static IP address         | 192 . 168 . 33 . 235 |
| NetMask value             | 255 . 255 . 254 . 0  |
| Gateway IP address        |                      |
|                           |                      |
| O Dynamic IP configuratio | n                    |
| Controller name           |                      |
| DNS suffix                |                      |
| Controller IP address :   |                      |
| NetMask value :           |                      |
| Gateway IP address :      |                      |
|                           |                      |
| Remote IP address :       | 192.168.254.254      |
| Subnet Mask :             | 255.255.255.0        |

Figure 7a: "IP Management" web page of the XPS-C8 controller.

| Newport. SYS           | TEM STAGE                                        | CONTROL    | LER CONF | IGURATIO | N FRONT      | PANE   |
|------------------------|--------------------------------------------------|------------|----------|----------|--------------|--------|
| Experience   Solutions |                                                  |            |          | IP m     | anagement    | Users  |
|                        |                                                  |            |          |          |              |        |
|                        |                                                  |            |          |          |              |        |
|                        | IP man                                           | agemen     | t        |          |              |        |
| Host                   |                                                  |            |          |          |              |        |
| Туре                   | <ul> <li>static IP</li> <li>dynamic I</li> </ul> | IP         |          |          |              |        |
| IP address             | 192 . 168                                        | . 33       | . 233    |          |              |        |
| Netmask                | 255 . 255                                        | . 254      | . 0      |          |              |        |
| Gateway                |                                                  |            |          |          |              |        |
|                        |                                                  |            |          |          |              |        |
| Remote                 |                                                  |            |          |          |              |        |
| IP address :           | 192.168.254.                                     | 254        |          |          |              |        |
| Netmask :              | 255.255.255.                                     | 0          |          |          |              |        |
|                        |                                                  | Set        |          |          |              |        |
| Nevro<br>December      | ort. S                                           | Spectra-Ph | lysics   |          | Solutions to | : Make |

Figure 7b: "IP Management" page of XPS-Q8 controller.

#### 8.2.3 "General" web page

A new line "Installer version" is added in the XPS-Q8 controller website, illustrated below in Figures 7c.

| Versions display          |                                                       |  |  |  |
|---------------------------|-------------------------------------------------------|--|--|--|
| Installer version :       | Refer to XPSFirmwareHistory.pdf                       |  |  |  |
| Stage database revision : | StageDataBase V2.7.4                                  |  |  |  |
| Controller version :      | XPS-Q8 Firmware Precision Platform V1.1.1 Beta Test 9 |  |  |  |
| QNX Kernel version :      | QNX kernel configuration V2.1.0                       |  |  |  |
| Web server version :      | XPS-Q8 Webserver Precision Platform V1.0.2 Beta 6     |  |  |  |
| Remote control version :  | XPS-RC-V0.0.0, XPSRemoteControl-V1.0.1                |  |  |  |
| Internal hardware :       | E3442A6;;;;E4323C0;E4323C0;E4323C0;E4323C0;;;;        |  |  |  |

Figure 7c: "General" page of XPS-Q8 controller.

## 9.0 Communication with Tcl Script from a telnet Session

The XPS-C8 firmware, which is based on the VxWorks operating system, redirected the console displays to a unique Telnet session. This is a limitation when running Tcl scripts as all messages were randomly displayed.

Now with the new XPS-Q8 firmware, Tcl execution errors and messages sent from the XPS are by default directed to the stdout device. It is possible to specify a different output device for each script to view the messages sent from Tcl scripts. An output device can be a Telnet session. Refer to Chapter 4 of the Tcl Manual, *Principle of a Tcl script redirection to a telnet session* for more details.

## **10.0** Modification of XPS-Q8 Documentation File Names from N30006 Installer Pack

The XPS-Q8 firmware documentation file names, that are in the XPS-Q8 controller (/*Admin/WebFiles/doc/* folder), are modified in the N30006 Installer Pack. The new file names are :

- XPS-Q8\_XPSDocumentation.pdf
- XPS-Q8\_ProgrammerManual.pdf
- XPS-Q8\_ReleaseNote.pdf
- XPS-Q8\_TCLManual.pdf
- XPS-Q8\_LabVIEWManual.pdf
- XPS-Q8\_ConfigurationWizardDocumentation.pdf
- XPS-Q8\_SoftwareDriversManual.pdf

So to avoid the redundant documentation files when installing the N30006 installer pack on a previously installed XPS-Q8 controller, pay attention to remove every files in the */Admin/WebFiles/doc* folder before installation.

## **Service Form**

#### Vour Local P ative

|                                                      |                           | Your Local Representative |
|------------------------------------------------------|---------------------------|---------------------------|
|                                                      |                           | Tel.:                     |
|                                                      |                           | Fax·                      |
|                                                      |                           | 1 u.x                     |
|                                                      |                           |                           |
| Name:                                                | Return authorizatio       | n #:                      |
| Company:                                             | (1 ieuse obian prior io i | sum of tem                |
| Address:                                             | Date:                     |                           |
| Country:                                             | Phone Number:             |                           |
| P.O. Number:                                         | Fax Number:               |                           |
| Item(s) Being Returned:                              |                           |                           |
| Model#                                               | Conicl #                  |                           |
| Widdel#:                                             | Senai #:                  |                           |
|                                                      |                           |                           |
| Description:                                         |                           |                           |
| Reasons of return of goods (please list any specific | c problems):              |                           |
|                                                      |                           |                           |
|                                                      |                           |                           |
|                                                      |                           |                           |
|                                                      |                           |                           |
|                                                      |                           |                           |
|                                                      |                           |                           |
|                                                      |                           |                           |
|                                                      |                           |                           |
|                                                      |                           |                           |
|                                                      |                           |                           |
|                                                      |                           |                           |
|                                                      |                           |                           |
|                                                      |                           |                           |
|                                                      |                           |                           |
|                                                      |                           |                           |
|                                                      |                           |                           |
|                                                      |                           |                           |
|                                                      |                           |                           |
|                                                      |                           |                           |
|                                                      |                           |                           |
|                                                      |                           |                           |
|                                                      |                           |                           |
|                                                      |                           |                           |
|                                                      |                           |                           |
|                                                      |                           |                           |
|                                                      |                           |                           |
|                                                      |                           |                           |
|                                                      |                           |                           |
|                                                      |                           |                           |
|                                                      |                           |                           |
|                                                      |                           |                           |
|                                                      |                           |                           |

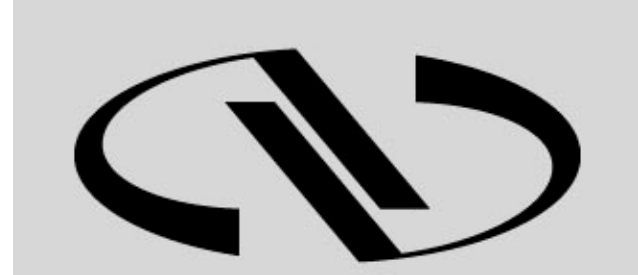

**Nevvport**®

Experience | Solutions

Visit Newport Online at: www.newport.com

## North America & Asia

Newport Corporation 1791 Deere Ave. Irvine, CA 92606, USA

Sales Tel.: (800) 222-6440 e-mail: sales@newport.com

**Technical Support** Tel.: (800) 222-6440 e-mail: tech@newport.com

Service, RMAs & Returns Tel.: (800) 222-6440 e-mail: rma.service@newport.com

## Europe

MICRO-CONTROLE Spectra-Physics S.A.S 9, rue du Bois Sauvage 91055 Évry CEDEX France

**Sales** Tel.: +33 (0)1.60.91.68.68 e-mail: france@newport-fr.com

**Technical Support** e-mail: tech\_europe@newport.com

Service & Returns Tel.: +33 (0)2.38.40.51.55